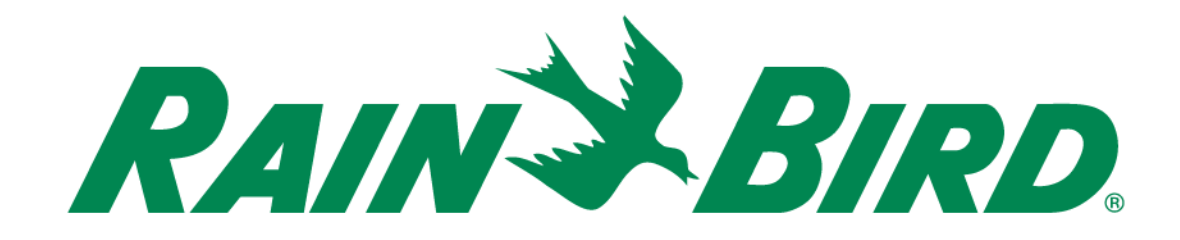

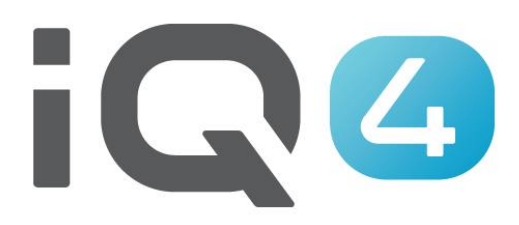

The Intelligent Use of Water.™

LEADERSHIP • EDUCATION • PARTNERSHIPS • PRODUCTS

- Passos para configurar um cartucho NCC EN para o IQ4-Cloud
  - Consulte o pessoal da rede de TI do local para configurar os parâmetros da rede
  - Instale o EN Cartridge
  - Configure o cartucho NCC EN (configurador NCC)
  - Configure o controlador no IQ4
  - Realize uma sincronização inversa para carregar todos os dados do controlador no IQ4 a partir do controlador

- Consulte o pessoal da rede de TI do local para configurar o seguinte:
  - A. Configure um endereço IP estático ou reservado e um número de porta único para cada controlador de satélite IQ
  - B. Indique a máscara de sub-rede e o endereço do gateway da rede
  - C. Indique o endereço IP da Internet do router/firewall
  - D. Configure o encaminhamento de portas (ou DNS dinâmico) para que o IQ-Cloud possa ligar-se ao router da rede e ser encaminhado para os controladores de satélite IQ individuais
- NOTA: A comunicação de entrada do IQ4-Cloud (servidores Amazon) para a rede do local é identificada nas páginas 6 - 9

- A interface Web do IQ4 é servida pelo endereço https://iq4.rainbird.com. Esta interface também comunica com um servidor API localizado em https://iq4server.rainbird.com
- Se a firewall puder ser configurada para autorizar sites por nomes do DNS, estes dois serão suficientes. No entanto, se a firewall apenas puder ser configurada para autorizar por endereço IP, então devem ser tomadas medidas adicionais

- O serviço iq4server.rainbird.com é servido a partir de um endereço IP estático: 54.183.11.63
- O site iq4.rainbird.com é servido pelo Amazon CloudFront, que é um CDN que fornece serviços de cache e distribuição geográfica que permitem que sites de todo o mundo tenham acesso ao conteúdo a partir de um local de dados rápido e local. É necessário seguir os seguintes passos para descobrir o endereço IP que o seu site está a utilizar para aceder ao IQ4 no CloudFront

- 1. Abra uma caixa de comando pressionando a tecla Windows, introduzindo 'cmd' e depois clicando na tecla Enter
- 2. Na janela de comandos, introduza 'nslookup iq4.rainbird.com' (sem as aspas)
- O resultado incluirá uma lista de quatro endereços IP, que são os endereços locais do seu site no CloudFront
- 4. Uma vez encontrados os quatro endereços, dê permissão aos mesmos, juntamente com o endereço IP 54.183.11.63

#### • Eis um exemplo:

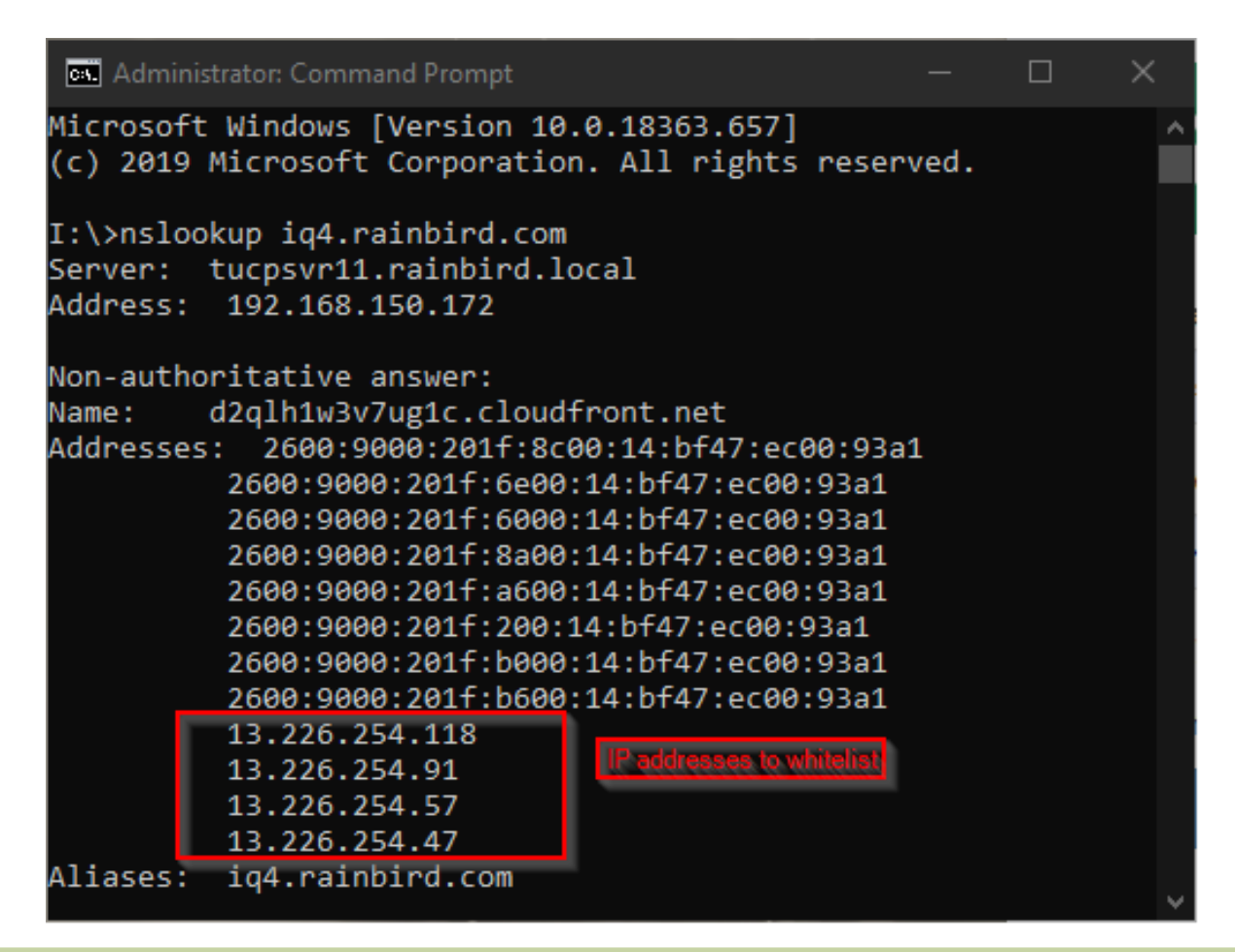

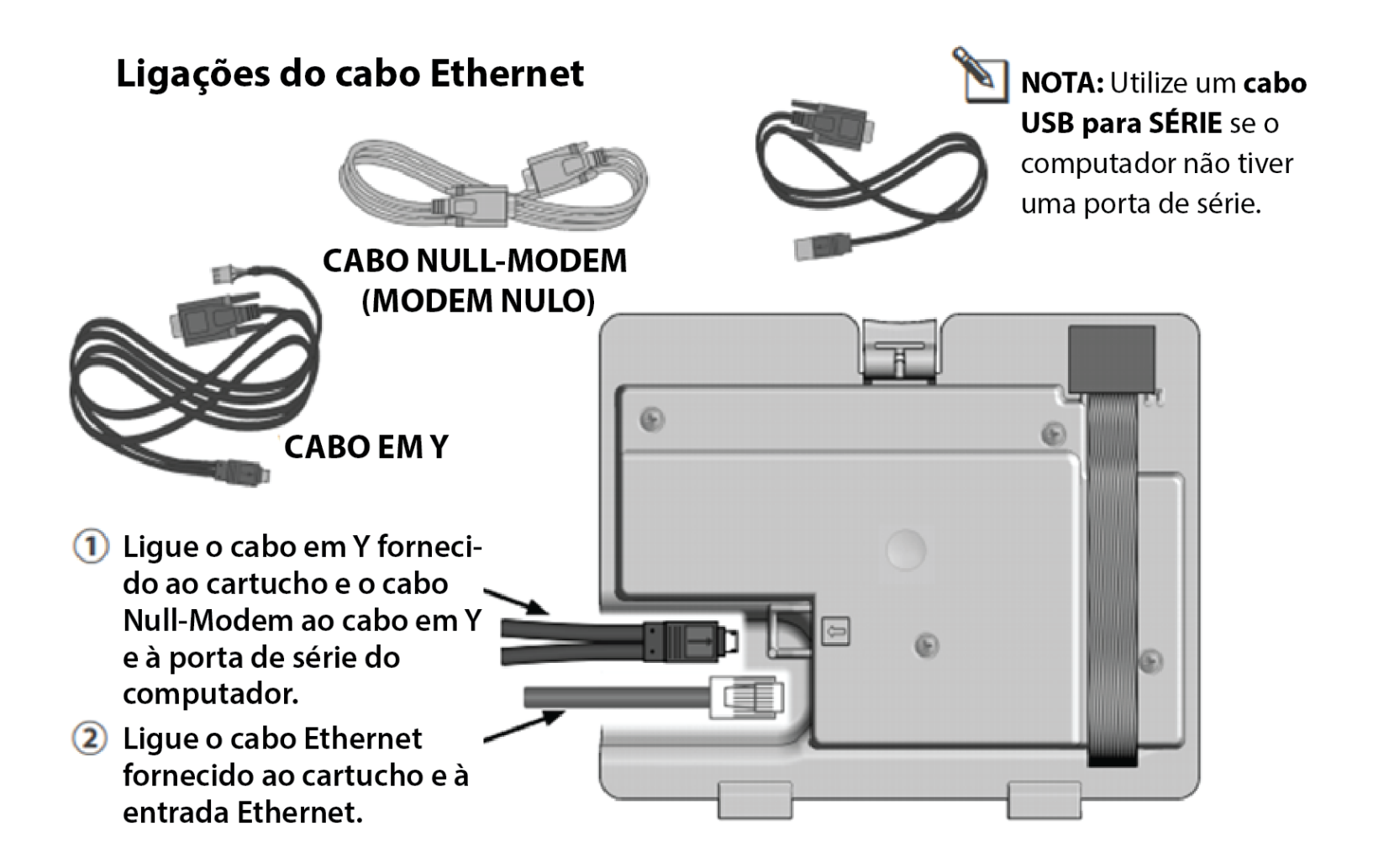

#### Software de configuração do IQ-NCC

Aceda a <u>https://www.rainbird.com/products/iq4-platform</u> e transfira, extraia e instale o software num computador Windows

iq+-ciouu

IQ4-Cloud combines ultimate ease of use with mobile access and no annual fees. IQ4-Cloud allows you to share access with your team using multiple

layers of user authority.

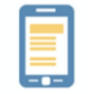

Mobile: Quickly program irrigation schedules on your smartphone or tablet.

Agile: Allows full manual you a operations to start and stop programs or stations.

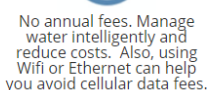

Multi-user access. Powerful access control tools allow you to restrict who can make changes to which site.

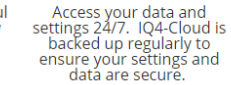

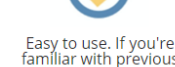

familiar with previous versions of IQ3, or even if you're not, you'll love the easy-to-use interface.

|  | Marketing Documents                                      | ~      |
|--|----------------------------------------------------------|--------|
|  | Technical Documents                                      | ~      |
|  | Specifications                                           | ~      |
|  | Videos                                                   | ~      |
|  | Training                                                 | ~      |
|  | Downloads                                                | ^      |
|  | IQ NCC Configurator Software<br>MDS Toolbox 1.0.3 (40MB) | *      |
|  | ¢                                                        | *<br>} |
|  | Support                                                  | ~      |

- Use o software de configuração NCC para configurar as definições Ethernet
  - A. Abra o utilitário do configurador NCC no computador.
  - B. Clique na seta pendente para selecionar o número da porta COM do computador à qual o cabo Null Modem está ligado.
  - C. Clique no botão Read Configuration (Ler configuração) para obter as definições de configuração de comunicação do cartucho NCC.
    - Os campos de configuração estarão em branco ou conterão valores predefinidos se o cartucho NCC nunca tiver sido configurado anteriormente.
  - D. Introduza/edite as definições de configuração.
  - E. Clique no botão Send Configuration (Enviar configuração) para enviar a configuração para o cartucho NCC.

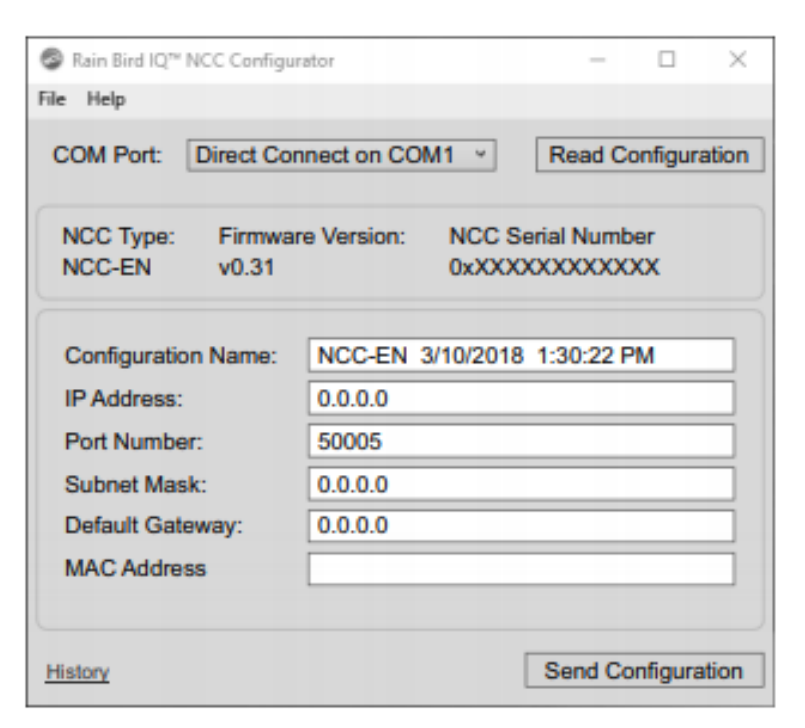

#### Configurar o cartucho no controlador

- É apresentado o menu principal de definições do IQ. Utilize as setas para CIMA ou para BAIXO para selecionar o Setup Wizard (Assistente de configuração); pressione Next (Seguinte).
- Aparece o ecrã Setup Satellite Type (Configuração - Tipo de satélite).
  Utilize os sinais + ou - para selecionar
  Direct (Direto); pressione Next (Seguinte)
- NOTA: Pode ser utilizada uma bridge wireless (adaptador de Ethernet para Wi-Fi) para ligar um cartucho de comunicação Ethernet IQNCCEN a uma rede sem fios. Transfira o documento "Wireless Bridge Configuration for Lantronix SGX5150" para ver as instruções de configuração.

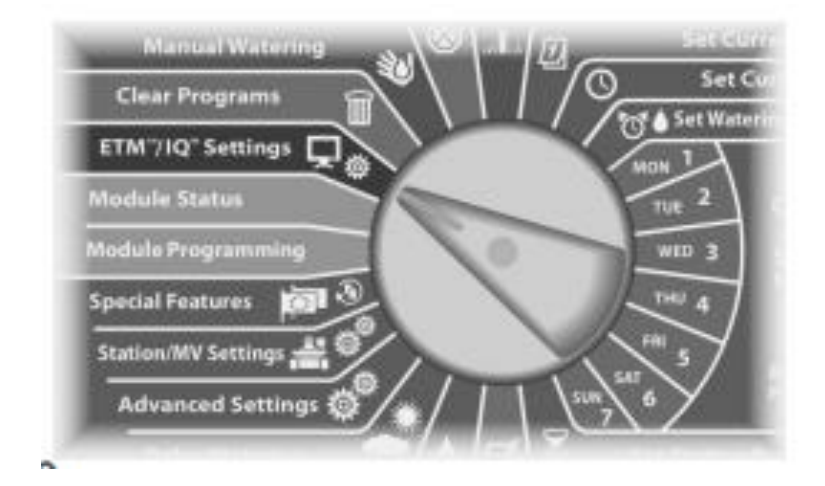

Para o LX-IVM:

Rode o mostrador do controlador para Advanced Settings (Definições avançadas) e selecione Configure Cartridge (Configurar cartucho).

- Configure o controlador no IQ4
  - Veja a "Formação sobre configuração rápida do IQ4" em:

https://www.rainbird.com/products/iq4-platform

 Realize uma sincronização inversa para carregar todos os dados do controlador no IQ4 a partir do controlador

#### **PERGUNTAS MAIS FREQUENTES**

The Intelligent Use of Water.<sup>™</sup> — LEADERSHIP • EDUCATION • PARTNERSHIPS • PRODUCTS

© Rain Bird Corporation

#### FAQs

The Intelligent Use of Water.<sup>™</sup> — LEADERSHIP · EDUCATION · PARTNERSHIPS · PRODUCTS

© Rain Bird Corporation